Procédure de configuration automatique et manuelle de la nouvelle plateforme de messagerie « univh2c.ma » via Microsoft Office Outlook 2007.

# 1- Changement de mot de passe via le portail ENT (une seule fois)

- a- Ouvrez votre navigateur Web et tapez http://ent.univh2c.ma
- b- Cliquez sur « changer votre mot de passe »

| UNIVERSITE HASSAN II DE CASABLANCA<br>Annuaire<br>Biemenue kur voire ENT                                                                                                    | Accedent & voltre ENT                                                                                                    |
|----------------------------------------------------------------------------------------------------|----------------------------------------------------------------------------------------------------|
| envenue sur volre ENT                                                                                                    |                                                                                                    |
| ENT est un espace numérique de travail concu pour répondre aux besoins spécifiques des membres de la<br>mmunauté de l'Université Hassain II de Casablanca.<br>est un espace activités accessible dépuis tout ordinateur connecté à Internet (chez soi, dans une salle<br>uipés de l'Université, etc.).<br>aque utilistater d'ispose d'un compte qui, à partir d'une seule técnification, ouvre sur un ensemble<br>applications et services adaptés au profil et aux fonctions de chacun. | Connexion<br>La connexion s'effectue à l'aide de comptesENT<br>Pour se connecter, utiliser le bouton "Connexion", en haut à droite de l'écran.<br>Pour des questions de sécurité, il est conseillé de se déconnecter en fin de séance de travail en cliquant<br>(situé également en haut à droite dans l'environnement de travail) puis de fermer toutes ses fenêtres de<br>Attenhon                                                                      |
| After voire comple  érrer voire condes d'accrès  udiants, Enseignants & Personnel de l'UnivH2C: pour accéder aux services numériques vous devez activer te compte informatique.  Activer votre compte informatique comptesENT  Changer votre mot de passe                                                                                                    | Pour les nouveaux personnels et étudiants, la connexion est possible uniquement après avoir suivi la pro<br>compte : comptesENT.<br>Cette procédure s'effectue :<br>après inscription administrative pour les étudiants, qui doivent être en possession de leur carte d'é<br>après obtention de leurs codes d'accès pour les personnels selon la procédure administrative.<br>Pour toute assistance veuillez contacter le service informatique support@et |
| Mot de passe oublie ?                                                                                                    | <                                                                                                    |
|                                                                                                    |                                                                                                    |

# b - Cliquez sur « Mot de passe oublié/Changer le mot de passe (personnel et enseignants » chercheurs)

Vous êtes étudiant:

Activer le compte ENT (étudiants)

Mot de passe oublié/ Changer le mot de passe (étudiants)

Vous êtes du personnel administratif ou enseignant chercheur:

Activer le compte ENT (personnel et enseignants chercheurs)

Mot de passe oublié/Changer le mot de passe (personnel et enseignants chercheurs)

Vous avez besoin d'aide:

Lien vers site d'aide

enregistrer réclamation

c - Renseignez les champs puis cliquez sur le bouton « changer mot de passe »

Changer mot de passe oublié pour le personnel administratif/enseignants chercheurs

| saisir les inform               | ations suivantes     |   |
|---------------------------------|----------------------|---|
| Numéro SOM:                     | 425689               |   |
| CIN:                            | A253697              |   |
| Naissance (format: 20-10-1970): | 26-01-1966           |   |
| Mail d'activation:              | prenom.nom@gmail.com |   |
| Confirmer mail d'activation:    | prenom.nom@gmail.com |   |
|                                 | mh2he                | _ |
| Entrez le texte de l'image:     | mh2he                |   |
| changer mot de passe annuler    | ]                    |   |

d - Saisissez votre nouveau mot de passe en choisissant un mot de passe sécurisé combinant lettres, chiffres et majuscules. Puis cliquez sur **« changer mot de passe »** 

Changer mot de passe oublié pour le personnel/enseignants chercheurs

saisir le password et le confirmer

| Nouveau mot de passe:      | •••••  |
|----------------------------|--------|
| Confirmer le mot de passe: |        |
| Changer mot de passe Dat   | nnuler |

Mot de passe changé avec succès

Notez bien et concervez vos informations de comptes, ils vous serviront pour les différents services offerts par l'Universitée.

Pour vous connecter à votre compte ENT cliquez sur le lien suivant: <u>Espace ENT</u>

Menu principal

Après le changement de mot de passe, vous pouvez procéder à la configuration automatique et manuelle de Microsoft Office Outlook 2007.

# 2- Procédure de configuration Outlook 2007 :

#### 2.1 - Configuration automatique :

La présente partie montre comment configurer le nouveau compte de messagerie sur Outlook 2007.

a - **Ouvrez** le panneau de configuration et cliquez sur courrier.

| 💐 Mail Se           | tup - Outlook automatic                                                                  |      |              |
|---------------------|------------------------------------------------------------------------------------------|------|--------------|
| E-mail Acc          | counts                                                                                   |      |              |
|                     | Setup e-mail accounts and directories.                                                   | E-ma | ail Accounts |
| ~~ <u>~~</u>        |                                                                                          |      |              |
| Data Files          | ;                                                                                        |      |              |
| 6                   | Change settings for the files Outlook uses to store e-mail messages and documents.       | D    | ata Files    |
| <b>₩</b> \ <u>₩</u> |                                                                                          |      |              |
| Profiles -          |                                                                                          |      |              |
|                     | Setup multiple profiles of e-mail accounts and data files. Typically, you only need one. | Sho  | w Profiles   |
| ~                   |                                                                                          |      |              |
|                     |                                                                                          |      |              |
|                     |                                                                                          |      | Close        |
|                     |                                                                                          |      |              |

b - Cliquez sur Afficher les profiles.

| 🦚 Mail                                                                                                    |   |
|----------------------------------------------------------------------------------------------------|---|
| General                                                                                                    |   |
| 🅼 New Profile 🛛 🔀                                                                                                    | ] |
| Create New Profile                                                                                                    |   |
| Profile Name:                                                                                                    |   |
| Outlook                                                                                                    |   |
|                                                                                                    |   |
| Add Remove Properties Copy<br>When starting Microsoft Office Outlook, use this profile:<br>Prompt for a profile to be used |   |
| Always use this profile                                                                                                    |   |
|                                                                                                    | [ |
| OK Cancel Apply                                                                                                    |   |

c - Cliquez sur Ajouter, et entrez <u>le nom de profil</u> et cliquez sur ok.

d - L'assistant ajouter un compte mail s'ouvre.

| Add New E-mail Accou                                       | int                                                                                                    |        |
|------------------------------------------------------------|----------------------------------------------------------------------------------------------------|--------|
| Auto Account Setu<br>Clicking Next will<br>Exchange server | <b>ip</b><br>contact your e-mail server and configure your Internet service provider or Microsoft<br><sup>r</sup> account settings. | ×      |
| Your Name:                                                 | Example: Barbara Sankovic                                                                                                    |        |
| E-mail Address:                                            | Punivh2c.ma<br>Example: barbara@contoso.com                                                                                         |        |
| Password:                                                  | *****                                                                                                    |        |
| Recype Password:                                           | Type the password your Internet service provider has given you.                                                                     |        |
|                                                            |                                                                                                    |        |
|                                                            |                                                                                                    |        |
| Manually configure                                         | e server settings or additional server types                                                                                        |        |
|                                                            | < Back Next >                                                                                                    | Cancel |

e - Entrez votre <u>Nom</u>, votre <u>Adresse mail</u> et votre <u>mot de passe</u>, puis cliquez sur Suivant.

| 🔜 Add New E-mail Account                                                                |                   | l l                                   |
|-----------------------------------------------------------------------------------------|-------------------|---------------------------------------|
| Online search for your server settings                                                  |                   | 米                                     |
|                                                                                         |                   | 6                                     |
|                                                                                         | Connect to a545   | cf23-6577-4900-8d62-8ddd0ea <b>? </b> |
| Configuring                                                                             |                   |                                       |
| Configuring e-mail server settings. This might take                                     | A.A               |                                       |
| <ul> <li>Establish network connection</li> <li>Convert for a design question</li> </ul> | Connection to a D | 15-600 (577 4000 04/0                 |
| Log on to server                                                                        | 8ddd0ea2b375@u    | inivh2c.ma                            |
|                                                                                         | User name:        | <b>£</b>                              |
|                                                                                         | Password:         |                                       |
|                                                                                         |                   | Remember my password                  |
|                                                                                         |                   |                                       |
|                                                                                         |                   | OK Cancel                             |
|                                                                                         |                   |                                       |
|                                                                                         |                   |                                       |
|                                                                                         |                   | <back next=""> Cancel</back>          |
|                                                                                         |                   |                                       |

f - L'assitant vérifie le compte messagerie avec le serveur, Une boite apparue vous demande de saisir votre **adresse mail <u>Prénom.Nom@univh2c.ma</u>et mot de passe**, et **cliquez** sur **OK**.

| Congratula  | tions!                                                                            | ×,  |
|-------------|-----------------------------------------------------------------------------------|-----|
| Configuring |                                                                                   |     |
| Configuring | e-mail server settings. This might take several minutes:                          |     |
| - ×,        | Establish network connection                                                      |     |
| ×           | Log on to server                                                                  |     |
| 8           | Your e-mail account is successfully configured to use <b>Microsoft Exchange</b> . |     |
| Manually c  | onfigure server settings                                                          |     |
| Manually c  | onfigure server settings                                                          | Can |

# g - La configuration s'est déroulée correctement, cliquez sur Terminer.

| 😼 Outlook Today - Microsoft Outlook                                                                                                    |                     |                       |       |                                                                 |
|----------------------------------------------------------------------------------------------------|---------------------|-----------------------|-------|-----------------------------------------------------------------|
| i Elle Edit View Go Tools Actions Help                                                                                                    |                     |                       |       |                                                                 |
| 🔛 Hew - 🖨 🚰 Send Regner - 🛄 Seroh obbess tools - 😥 g 🚱 Back 🕲 🖄 🔹 🖧 🕲 kokkoktoday - g                                                                                                    |                     |                       |       |                                                                 |
| Mail «                                                                                                    | 🧐 Admin - O         | Dutlook Today         |       |                                                                 |
| Favorite Folders 🛛 😞                                                                                                    | Click here to enabl | e Instant Search      |       |                                                                 |
| Boîte de réception<br>Éléments envoyés<br>Brauillons                                                                                                    | (~)                 | Tuesday, May 30, 2017 |       | Cystomize Outlook Today                                         |
| Mail Folders 🛛 🕆                                                                                                    | Calendar            |                       | Tasks | Messages                                                        |
| 🔎 All Mail Rems 🔹 👻                                                                                                    |                     |                       |       | Bolte de réception 0                                            |
| Control of and the second second seco |                     |                       |       | Inibia di receptori<br>Inculare<br>Bobe di envo<br>O            |
|                                                                                                    |                     |                       |       |                                                                 |
| Mail                                                                                                    |                     |                       |       |                                                                 |
| Calendar                                                                                                    |                     |                       |       |                                                                 |
| Contacts                                                                                                    |                     |                       |       |                                                                 |
| 🖉 Tasks                                                                                                    |                     |                       |       |                                                                 |
| 🔍 🗀 🗷 🔹                                                                                                    |                     |                       |       |                                                                 |
| Done                                                                                                    |                     |                       |       | All folders are up to date. 🔯 Connected to Microsoft Exchange * |

h - Le client Outlook se lance et récupère les mails depuis le serveur Exchange.

# 2.2 - Configuration manuelle :

Pour configurer Outlook manuellement procédez comme ci-après :

- a **Ouvrez** votre client Outlook.
- b Ouvrez Microsoft office Outlook 2007.
- c Cliquez sur fichier, puis <u>Ajouter un compte</u>.

| Add New E-mail Accourt | nt                                                              |        |
|------------------------|-----------------------------------------------------------------|--------|
| Auto Account Setuj     | p                                                               | ×      |
| Your Name:             | Example: Barbara Sankovic                                       |        |
| E-mail Address:        | Example; barbara@contoso.com                                    |        |
| Password:              |                                                                 |        |
| Retype Password:       | Type the password your Internet service provider has given you, |        |
| Manually configure :   | server settings or additional server types                      |        |
|                        | < Back Next >                                                   | Cancel |

d - Cochez <u>Configuration manuelle ou types de serveurs supplémentaires</u>, puis **cliquez** sur **Suivant**.

| Add New E-mail Account<br>Choose E-mail Service                                                              | ×           |
|----------------------------------------------------------------------------------------------------|-------------|
| Internet E-mail<br>Connect to your POP, IMAP, or HTTP server to send and receive e-mail messages.            |             |
| Microsoft Exchange<br>Connect to Microsoft Exchange for access to your e-mail, calendar, contacts, faxes and | voice mail. |
| Other     Connect to a server type shown below.     Outlook Mobile Service (Text Messaging)                  |             |
| < Back Next >                                                                                                | Cancel      |

e - Cochez Microsoft Exchange, cliquez sur Suivant.

| Microsoft Exchange Settings<br>You can enter the required information to connect to Microsoft Exchange.                                                                                                    |            | ž          |
|----------------------------------------------------------------------------------------------------|------------|------------|
| Type the name of your Microsoft Exchange server. For information, see your system<br>administrator.<br>Microsoft Exchange server:<br>Use Cached Exchange Mode<br>Type the name of the mailbox set up for you by your administrator. The mailbox name<br>is usually your user name.<br>User Name: | Check Name |            |
|                                                                                                    | Mor        | e Settings |
| < Back                                                                                                    | Next >     | Cancel     |
| f - Entrez le nom de serveur Exchange : mail.univh2c.ma.                                                                                                    |            |            |
| g - <b>Entrez</b> votre <b>Nom</b> .                                                                                                    |            |            |
| h - <b>Cliquez</b> sur <u>Paramètres supplémentaires</u> .                                                                                                    |            |            |
| Microsoft Exchange     General Advanced Security Connection Remote Mail     Connection     Use these settings when connecting to Microsoft     Exchange when working offline:                                                                                                    |            |            |

- Connect using my Local Area Network (LAN)
- $\bigcirc$  Connect using my phone line
- $\ensuremath{\mathbb{C}}$  Connect using Internet Explorer's or a 3rd party dialer

| Modem                                            |
|--------------------------------------------------|
| Use the following Dial-Up Networking connection: |
|                                                  |
| ▼                                                |
| Properties Add                                   |
| Outlook Anywhere                                 |
| Connect to Microsoft Exchange using HTTP         |
| Exchange Proxy Settings                          |
|                                                  |
| OK Cancel Apply                                  |

- i Cliquez sur onglet Connexion, puis cochez <u>Se connecter à Microsoft Exchange avec http</u>.
- J Cliquez sur Paramètres proxy Exchange.

| 鑬 Microsoft Exchange Proxy Settings 🛛 👔                                                                                                    |
|----------------------------------------------------------------------------------------------------|
| Microsoft Office Outlook can communicate with Microsoft Exchange over the Internet by<br>nesting Remote Procedure Calls (RPC) within HTTP packets. Select the protocol and the<br>identity verification method that you want to use. If you don't know which options to<br>select, contact your Exchange Administrator. |
| Connection settings                                                                                                    |
| Use this URL to connect to my proxy server for Exchange:                                                                                                    |
| https:// mail.univh2c.ma                                                                                                    |
| Connect using SSL only                                                                                                    |
| Only connect to proxy servers that have this principal name in their certificate:                                                                                                    |
| ,<br>On fast networks, connect using HTTP first, then connect using TCP/IP                                                                                                    |
| On slow networks, connect using HTTP first, then connect using TCP/IP                                                                                                    |
| Proxy authentication settings                                                                                                    |
| Use this authentication when connecting to my proxy server for Exchange:                                                                                                    |
| NTLM Authentication                                                                                                    |
|                                                                                                    |
| OK Cancel                                                                                                    |

- k Entrez URL suivant : *mail.univh2c.ma*, cliquez sur **Ok**.
- I Sur la page paramètre de serveur Cliquez sur Suivant.

| onine sea                                                          |                                                                                 |                                                              | /                                       |
|--------------------------------------------------------------------|---------------------------------------------------------------------------------|--------------------------------------------------------------|-----------------------------------------|
| Configuring<br>Configuring e-mail server settings. This might take |                                                                                 | Connect to a545                                              | 5cf23-6577-4900-8d62-8ddd0ea <u>?</u> 🗙 |
| ¥                                                                  | Establish network connection<br>Search for admin@univh2c.ma<br>Log on to server | Connecting to a5<br>8ddd0ea2b375@<br>User name:<br>Password: | 545cf23-6577-4900-8d62-<br>Dunivh2c.ma  |
|                                                                    |                                                                                 |                                                              | OK Cancel                               |

m - Le serveur vous invite à entrer votre **adresse mail** <u>*Prénom.Nom@univh2c.ma*</u>et **mot de passe, cliquez** sur **ok.** 

n - L'assistant vous informe que la configuration de votre profil est succès, cliquez sur Terminer.

| 🎳 Add New E-mail Account |                                                                                                    |
|--------------------------|----------------------------------------------------------------------------------------------------|
|                          | <b>Congratulations!</b><br>You have successfully entered all the information required to setup your account. |
|                          | To close the wizard, click Finish.                                                                           |
|                          |                                                                                                    |
|                          | < Back Finish                                                                                                |